# <u>令和6年度 北海道薬剤師会高度管理医療機器継続研修会(WEB開催)</u>

# 受講お申し込み手順

※説明に使用の画面(画像)はイメージであり実際の画面と若干異なる場合がございます。

#### <u>はじめに)</u>

大きく3段階に分けての操作になります。

- 〇「マイページ」の作成 (手順1~手順7) ※基本情報の登録手続き
- 〇「受講者登録」 (手順8~手順11) ※受講するための登録手続き
- 〇「受講費お支払い」「領収証発行」 (手順12以降)

#### ◎ 昨年 受講されたお客さまへ ◎

1つの | D(メールアドレス)でお一人さまのご登録になります。複数の方のお申込みはできません。 昨年、受講の際ご登録いただきました

研修会に必要な

ID (メールアドレス)・パスワード等の情報はすべて初期化されております。

今年受講される場合は、

下記URLまたはQRコードにアクセスいただき、新たにご登録ください。

(令和5年度以前のURL・QRコードからアクセスいただいてもご登録いただけません)

<u>手順1. マイページの作成-1</u>

URLまたはQRコードよりアクセス

- (1) URLよりアクセス https://sec.tobutoptours.co.jp/web/evt/medical\_koudokanri\_06/
- (2) QRコードよりアクセス

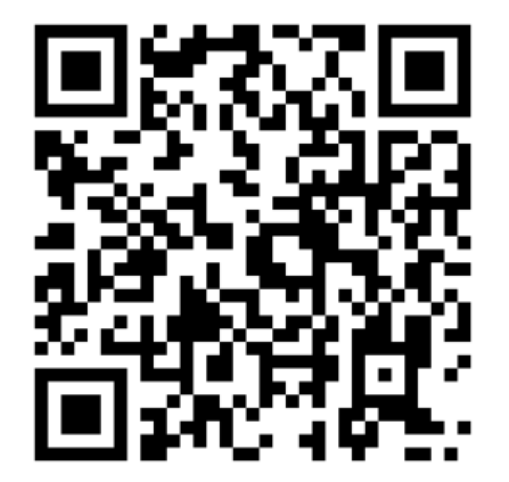

接続しますと、下記の画面に変わります。 はじめに「マイページ」を作成していただきますので、 画面右の[ことしの申込はここをクリック]を押下します。

# 令和6年度北海道薬剤師会 高度管理医療機器継続研修会

受付期間: 2024年9月2日(月)~2024年9月17日(火)

実施日:1回目2024年10月26日(土)15時より2時間程度 2回目2024年11月10日(日)13時より2時間程度 ※研修の内容は同じです。ご都合の良い日時の研修を申し込みください。

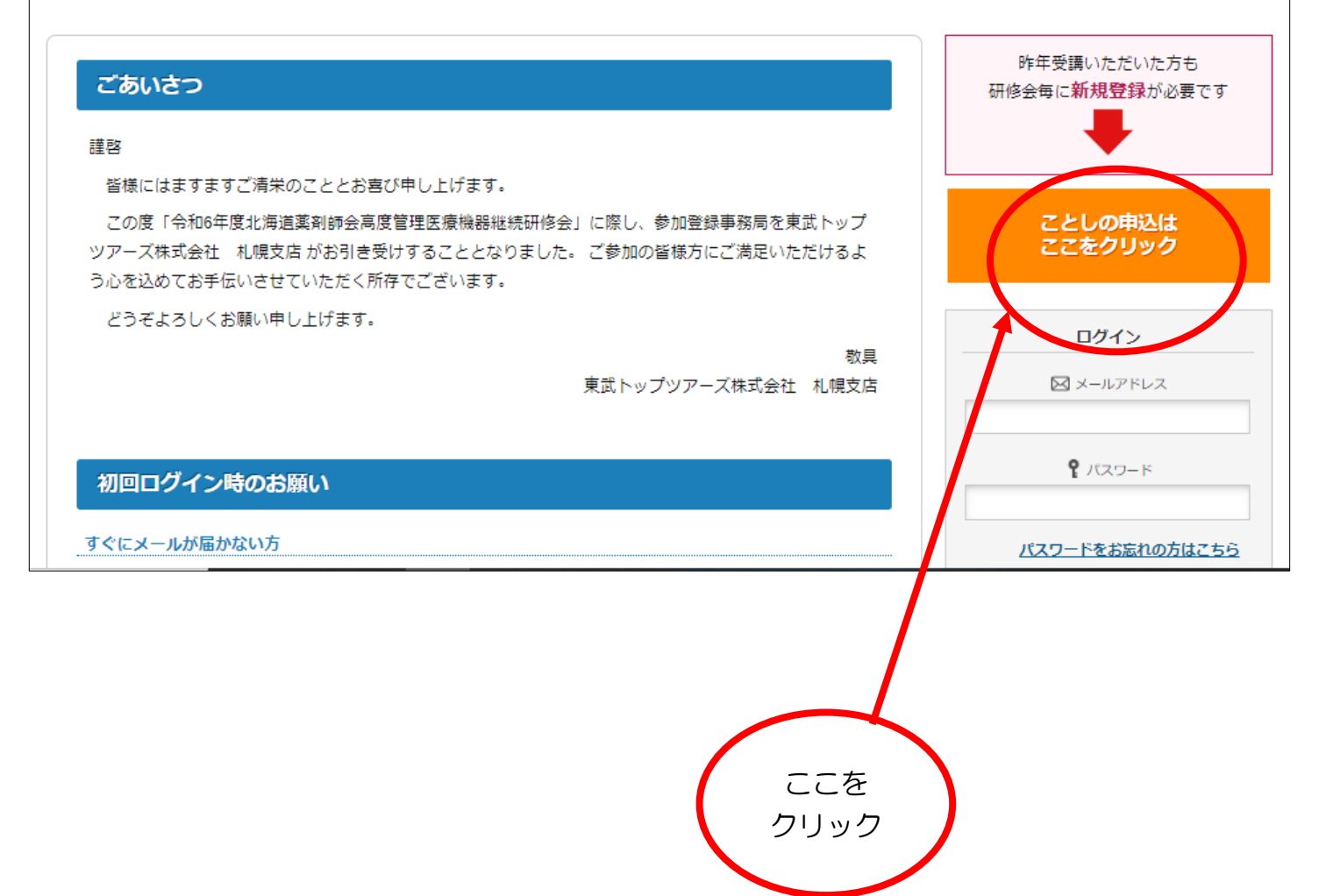

## <u>手順3. マイページの作成-3</u>

[ ■ご利用規約 ] 画面が表示されますので、本文をお読みいただき

よろしければ [同意する]をクリックしてください。

[令和6年度高度管理医療機器継続研修会] メール認証URLの件名でメールが届きます。

| 1. 個人情報の利用目的<br>当社は、令和6年度<br>下の目的のために必<br>た個人情報を利用す              | 】<br>高度管理医療機器継続研修会お申込みにあたってご本人又は契約責任者よりお預かりする個人情報につきまして以<br>%要な範囲内において利用いたします。なお、市販されている名簿もしくは第三者からの情報提供等により取得し<br>させていただく場合は、速やかにご本人に利用目的を通知し同意をいただいたうえで利用させていただきます。                    |
|------------------------------------------------------------------|----------------------------------------------------------------------------------------------------|
| お客様との連絡(<br>お客様がお申込み<br>ご相談内容の事実<br>目的のみに限り                      | 資料等の送付等を含みます。)<br>いただいた研修会への参加手続き<br>確認及びお客様への回答(お客様からのご相談等の際にメール・お電話でいただいた個人情報につきましては当該<br>)ます。)                                                                                        |
| 2. お客様個人情報の領<br>当社は、前項に記載<br>委託している業者等<br>法により提供させて<br>協力する場合があり | ┋三者への提供・委託<br>&した利用目的に必要な範囲内で、当社と個人情報の取扱いについて契約を締結しているデータ処理や案内業務を<br>身に対し、お客様の氏名、年令、性別、住所、電話番号、国籍等の個人情報を、予め電子的方法で送信する等の方<br>こいただきます。 また、事故等の発生に関連し警察の捜査時の資料提供および官公署からの個人情報の提供要請に<br>つます。 |
| 3. お申込にあたって<br>申込書、お伺い書領<br>来たす恐れがありま                            | 争の記載内容に誤りがあった場合、又はお客さまの個人情報を記入して頂けない場合、サービスの提供等に支障を<br>Eすので、正確な記入をお願い致します。                                                                                                    |
| 4. お客様個人情報に開                                                     | するお問合せ、開示、削除のご請求手続について<br>時間に思えてあるはいてのきらです。                                                                                                    |
| れるメールアドレスを入                                                      | カください(1つのID(メールアドレス)につきお一人さまのご登録になり複数の方のお申込みはできません                                                                                                    |
|                                                                  | 同意しません 同意する                                                                                                    |
|                                                                  |                                                                                                    |
|                                                                  |                                                                                                    |

| 受 何 期 間: 2024年9月2<br>実 施 日: 2024年10月:<br>2024年11月<br>※研修の内容 | 日(月)~2024年11月29日(金)<br>26日(土)15時より2時間程度<br>10日(日)13時より2時間程度<br>客は同じです。ご都合の良い日時の研修を申                                         | し込みください。                                         |                                                                              |
|-------------------------------------------------------------|----------------------------------------------------------------------------------------------------|--------------------------------------------------|------------------------------------------------------------------------------|
| ■ 認証URL送信第                                                  | 完了                                                                                                    |                                                  |                                                                              |
| 入力頂きましたメールア<br>受信したメール内のURL<br>URLの有効期間は2時間で                | ドレスに認証用のURLをお送りしました。<br>をクリックしますと認証されます。<br>です。                                                                             |                                                  |                                                                              |
| すぐにメー<br>迷惑メール対抗<br>が届かない場<br>設定方法につ                        | <b>ルが届かない方。</b><br>策などで、「ド <mark>メイン指定受信設定」、「パ</mark><br>合があります。 <mark>@tobutoptours.co.jp</mark> カ<br>いては、ご利用の携帯電話会社、メールサー | <b>(ソコンからのメール受</b><br>からのメールを受信でき<br>・ビスプロバイダにご確 | <mark>信拒否設定」等</mark> の設定をされている場合、当サイトからのメ-<br>るよう、受信許可設定をお願いいたします。<br>認ください。 |
|                                                             |                                                                                                    | トップページム戸ろ                                        |                                                                              |
|                                                             |                                                                                                    |                                                  |                                                                              |

(本文内URLをクリックし2時間以内にお手続き進めてください)

※すぐにメールが届かない方(想定される2つの疑問)

- → メールアドレスに誤りはございませんでしょうか?
- → 迷惑メールフォルダなどに受信されていませんでしょうか?

念のため、ご確認お願いいたします。

#### <u>手順4. マイページの作成-4</u>

続いて [令和6年度高度管理医療機器継続研修会] メール認証URLのメールが届いたら開きます。

| 差出人 ▼ 全期間 ▼ 添付ファイルあり 宛先 ▼ 未読 検索オプション                            |   |       |  |
|-----------------------------------------------------------------|---|-------|--|
| □ - C :                                                         | < | >     |  |
| □ ☆ 東武トップツアーズ株式 [令和6年度北海道薬剤師会高度管理医療機器継続研修会]メール認証URL - 下記のURLをクリ |   | 11:25 |  |
| このメールを受信したら開いてください                                              |   |       |  |

# <u>手順5. マイページの作成-5</u>

受信したメールを開き、本文中のURLにアクセスします。

| [令和6年度北海道薬剤師会高度管理医療機器継続研修会] メール認証<br>URL  東武トップツアーズ ×                                                                                  | đ | Ø |
|----------------------------------------------------------------------------------------------------|---|---|
| <b>東武トップツアーズ株式会社 札幌支店</b> <medical_koudokanri_06@tobutoptours.co.jp> 11:25 (9 分前) ☆ To 自分 ▼</medical_koudokanri_06@tobutoptours.co.jp> | ¢ | : |
| 下記のURLをクリック頂き、メール認証を完了してください。<br>その後、申込画面に遷移します。                                                                                       |   |   |
| <u>https://sec.tobutoptours.co.jp/web/evt/medical_koudokanri_06demo/</u> ではじまるURL<br>このメールに心当たりのない場合はお手数ですが、                           |   |   |
| 下記事業所までご連絡下さい。                                                                                                    |   |   |
| <ul> <li>東武トップツアーズ株式会社</li> <li>札幌支店</li> </ul>                                                                                        |   |   |
| 所在地:〒060-0051<br>北海道札幌市中中区南1条東1丁曰3 このURLをクリック                                                                                          |   |   |
| パークイースト札幌7F                                                                                                    |   |   |
| 担当:鈴木 賢治                                                                                                    |   |   |
| 宮業時間:平日 9:30~17:30(土日祝日 休業)                                                                                                    |   |   |

## <u>手順6. マイページの作成-6</u>

- [ ■各種申込登録 ] 画面が表示されますので、マイページ(申込代表者様)の登録を行います。
- 「 <u>必須</u>」項目をご入力いただき、[ 確認画面へ ] をクリックしてください。

|                                                  | たきい。<br>G世メールが現在されます。メールが届くがご調査(とさい。                                                                                                    |
|--------------------------------------------------|----------------------------------------------------------------------------------------------------|
| フリーメールアドレ<br>第年メールが普段と<br>が広かない場合があ<br>設定方法とついても | ・2. 読筆電話メールアドレスにてご整備の場合は、必ずご確認ください。<br>で、「ドメイン発展支援改変」、「バンコンからのメール受信用意設定」等の設定をされている場合、当サイトからのメール<br>のます、会社のbutopiours.co.jpからのメールを受信できるよう、受信許可設定をお願いいたします。<br>し、ご利用の得用電路会社、メールサービスプロバイダにご確認ください。 |
| ロダイン情報                                           |                                                                                                    |
| -1751.2 40                                       | t @tobutoptours.co.jp                                                                                                    |
| 0.7-K an                                         |                                                                                                    |
| 27.7-K (888) an                                  | (第5352:206:5-第3人のようになど)                                                                                                    |
| 976./27 en                                       | 8 東京 8 土田<br>サイ トワブ メイ 900 yanowa                                                                                                    |
| 出身所情報                                            |                                                                                                    |
| 278 (\$28) <b>% 48</b>                           | <b>带式</b> 系符                                                                                                    |
| 787 (0.00733.068338<br>23842)                    | 原型<br>單度1234                                                                                                    |
| 74790 (88) (20173<br>29872200842) 🛲              | 2000 at 1 A A A A A A A A A A A A A A A A A A                                                                                                    |
| 20407 -                                          |                                                                                                    |
| 2716387 40                                       |                                                                                                    |
|                                                  | 開き 現代開催へ                                                                                                    |

#### <u>手順7. マイページの作成-7</u>

[ ■申込者情報登録 ] 画面が表示されますので ご入力内容に誤りがなければ [ 登録 ]をクリックしてください。 内容を修正する場合は、[ 戻る ] をクリックしてください。

#### ■ 申込者情報登録 入力内容をご確認ください。 ログイン情報 メールアドレス 必須 i@tobutoptours.co.jp ..... バスワード 必須 受講者情報 受調者名 必須 東武 太郎 受講者名力ナ 💩 🗿 トウブ タロウ 営業所情報 東武薬局 営業所(事業所)名 必須 許可番号(高度管理医療機器等販売業 東武1234 及び貸与業) 必須 許可年月日(西曆)(高度管理医療機 2000年01月01日 器等販売業及び貸与業) 必須 営業所住所 必須 080-0051 北海道 札幌市中央区 南一条束 1 丁目 パークイースト札幌 7 階 営業所 電話番号 必須 050-登録 戻る

この内容で登録する場合は「登録」、内容を変えたい場合は「戻る」を押して下さい。 登録完了後に、入力いただいたメールアドレスに、登録完了メールが送信されますのでご確認下さい。

## <u>手順8.受講者登録-1</u>

[ ■マイページ ] 画面が表示されます。

研修会を受講するための登録ですので [ 受講者登録 ] をクリックします。

| ×==_       | ■ マイページ                          |              |      |     |
|------------|----------------------------------|--------------|------|-----|
| ▲ トップページ   |                                  | 受講者 <b>東</b> | 〔武太郎 | 3 様 |
| *マイページ     | 「受講者登録」ボタンを押して、参加される方の情報をご入力下さい。 |              |      |     |
| 💄 受講者情報変更  | 受講者登録                            | )            |      |     |
| 🎤 バスワード変更  |                                  |              |      |     |
| 🔤 お問い合わせ   |                                  |              |      |     |
| 🦥 お問い合わせ履歴 |                                  |              |      |     |
|            |                                  |              |      |     |

## <u>手順9.受講者登録-2</u>

[ ■各種申込登録 ] 画面が表示されますので「受講者名」から順番に入力します。

( 「 必須 」項目は必ず入力してください )

| メニュー 各種申込登録                                 |                                                                                                    |
|---------------------------------------------|----------------------------------------------------------------------------------------------------|
| ▼プルダウンで選択してください(必須)                         | ● 東武 太正                                                                                                    |
| 受講日 ] 1回目 10月26日 (土) 15:00~                 |                                                                                                    |
| 2回目 11月10日(日)13:00~                         |                                                                                                    |
|                                             |                                                                                                    |
|                                             | 17 副成 56 主然                                                                                                    |
| SELVERY an                                  | 14 NOT \$1 900                                                                                                    |
| 1531 Jan                                    |                                                                                                    |
| 9-7-AD (BB)                                 |                                                                                                    |
|                                             |                                                                                                    |
| 4870                                        |                                                                                                    |
|                                             |                                                                                                    |
| 9580                                        | -0021 (±) -00201 (±)                                                                                                    |
| THE STREET                                  | NHERESTO>C市地区地址-RE-1-3人が市地で長分支目(1)                                                                                                    |
| me 314C.2088899                             |                                                                                                    |
|                                             | shibicatrisest Sanatr Dissinters of                                                                                                    |
| THERE FACTORIES (194401946.04<br>1910 Jacob | [1] ●元軍為等心民軍治部隊為 💙                                                                                                    |
|                                             | 10歳7書を発行する際に必要な重要な証明となりますので、レイドからお用<br>(書類単純不可)、                                                                                                    |
| 360014394-070143                            | ADDRESS TO A CONTRACT OF A CONTRACT OF A CON |
|                                             | [1] (-2) □&s-2~238589 ▼ ■8862                                                                                                    |
| 0077/588Pt                                  | 35.0003907654 1000/0020                                                                                                    |
| テキスト・ボア建築の道道                                | 1                                                                                                    |
| 東京市の仕事がうったさ                                 | 17 おりままので異なみ住所に過せて最短のたけ入力してくださ                                                                                                    |
| 送付先が事業所のままで                                 | まい方は記載のままで確認調査へをクリックしてください。                                                                                                    |
| internation                                 | 000-0051 006/02                                                                                                    |
| -82-01 (F712)                               | 2.32                                                                                                    |
|                                             |                                                                                                    |
| 68,995,007507)                              | 化制度中央区                                                                                                    |
|                                             | 120                                                                                                    |
| eerri(C.C.Lassa)                            | 同一条項17日<br>町14回55                                                                                                    |
|                                             | 12-24-25 H 19                                                                                                    |
| 494(KOOR 2464)                              | 1000K                                                                                                    |
| waters a same                               |                                                                                                    |
| 1996(マンシストレンNUM)<br>原始(SF17)、原語語号           | 050-9001-6560                                                                                                    |
|                                             | 050-9001-0500                                                                                                    |

| 【1】道薬会員で健康さ | +ポート薬局・北海道健康                           | づくり支援薬局勤務                                                                |
|-------------|----------------------------------------|--------------------------------------------------------------------------|
| 【2】その他道薬会員  |                                        |                                                                          |
| 【3】非会員      |                                        |                                                                          |
|             |                                        | 东土部                                                                      |
|             | 2880/7 88                              | tri N07 % 900                                                            |
|             | 1939) ann                              | ● 995 O 6/5                                                              |
|             | 947AD (888) em                         | 2000 F H V H V                                                           |
|             |                                        |                                                                          |
|             | 4893                                   |                                                                          |
|             | 2080 60                                | 100M 10/12621 (±) 1520 💙                                                 |
|             | 1919,000 AM                            | (1) 選集会員で健康状ポート保障・北海道健康コメリ支援事業活動                                         |
|             | 21/0/2108/089                          | 11 機関がポート編集 👻                                                            |
|             | 915-094-04822 (1440-946-048<br>90) 448 | [1] 単元単石谷の民間所留置石 💙<br>記録「高を発行する際に金券の営業に自然となってすので、レイドルかをお用たす<br>(電報用のすべ)。 |
|             | ARDIARD/DEIA                           |                                                                          |
|             | 47.58P                                 | 2.000207054 IBMR034                                                      |
|             |                                        |                                                                          |
|             | 7421-007880343                         |                                                                          |
|             | 事業所の住所が入力されて<br>送付先が事業所のままで。           | こおりますので異なる住所に送付ご希望の方は入力してください<br>とい方は記載のままで確認調査へをクリックしてください。             |
|             | \$1(\$1)(\$1)                          | 000-0051 036/02                                                          |
|             | 45.8 FM                                | 2.102 V<br>602/13                                                        |
|             | 646(89505)                             | 1.0000-0-0-000<br>1000                                                   |
|             | 60%(731508)                            | 同一条項1丁H<br>町+1015                                                        |
|             | 68(755+563)                            | パーワイースト4.第7階<br>(明)55                                                    |
|             |                                        | 050-9001-4550                                                            |

| F | ▼プルダ<br>「 所属# | ウンで選択してくださ<br>融について 1 | い(必須)                        | THE STAR ALP                                                                                              |
|---|---------------|-----------------------|------------------------------|----------------------------------------------------------------------------------------------------|
|   |               |                       |                              |                                                                                                    |
|   | []]           | <b>岐尿り</b> 小海 送母 唐づ   | 、この性気体の                      |                                                                                                    |
|   | [2]           |                       | トリン抜架向                       |                                                                                                    |
|   |               |                       |                              |                                                                                                    |
|   | [4]           | その他                   |                              | 24 900                                                                                                    |
|   |               |                       |                              | - O 619                                                                                                   |
|   |               |                       |                              |                                                                                                    |
|   |               |                       |                              |                                                                                                    |
|   |               |                       | -8890.                       |                                                                                                    |
|   |               |                       | 918CI ##                     | 1909 1073263 (±) 15:00                                                                                    |
|   |               |                       | 1918-1927 Ann                | (1) 福岡会員で修理せぶート家屋 (1) 福岡市市の会社会会社会 💙                                                                       |
|   |               |                       | NUCCORRECTOR                 | [1] 總慶坊志—卜惠局                                                                                              |
|   |               |                       |                              | sh pionersisent seets. Hi water err                                                                       |
|   |               |                       | 90 an                        | (1) 単分型為各の分型分割分割 ※約7再を行けてる際に意味に登場においたがしますので、しいておかをお用いてき<br>(意味用が不可)。 ※1回日本のでお話へてることが効果ませんので、2000年ので聞けておい。 |
|   |               |                       | NETRANOTS                    | (1) (-2) DAR-4-4-4-38589 ¥ BARAA                                                                          |
|   |               |                       | 47.584                       | 3.803907054 IEM/ROA                                                                                       |
|   |               |                       | 7421-07080343                |                                                                                                    |
|   |               |                       | 事業所の住所が入力されて<br>送付先が事業所のままでよ | おりますので異なる仕所に送付ご希望の方は入力してください。<br>い方は記載のままで確認調査へをクリックしてください。                                               |
|   |               |                       | 87.948.41                    | 000-0051 006-025                                                                                          |
|   |               |                       |                              | 1.100 V                                                                                                   |
|   |               |                       | GUR(MPTOR)                   | 1.9854-0.07                                                                                               |
|   |               |                       | GUN(Y.SLGMI)                 | 用一条串1丁円                                                                                                   |
|   |               |                       | (1月)(マンション作用)                | 17-10-10-10-10-10-10-10-10-10-10-10-10-10-                                                                |
|   |               |                       | REALIZE GAMES and            | 050-601-6500                                                                                              |
|   |               |                       |                              |                                                                                                    |

| ×=3+                                                                                                    |                                          |                                                                            |                                    |     |
|----------------------------------------------------------------------------------------------------|------------------------------------------|----------------------------------------------------------------------------|------------------------------------|-----|
| ▲ hy75~2                                                                                                    | ►<br>▼プルダウンで                             | 選択してください(4                                                                 | 3須)                                |     |
|                                                                                                    | [ 受講要件の研                                 | <b>雀</b> 認 ]                                                               |                                    |     |
| <u>●</u> ₹4 <b>%</b> -9                                                                                                    | 【1】販売業者                                  | 等の営業所管理者                                                                   |                                    |     |
| -                                                                                                    | 【2】修理業責                                  | 任技術者                                                                       |                                    |     |
| ▲/0.9-FER                                                                                                    | 【3】【1】と                                  | 【2】の兼務                                                                     |                                    |     |
|                                                                                                    |                                          |                                                                            |                                    |     |
| I ARVADE THERE                                                                                                    | * et                                     | 1-1 M22                                                                    | 2012                               |     |
| The second second secon | 1                                        | • 975 O 4/5                                                                |                                    |     |
| 54AD                                                                                                    | (5.80) em                                | 2000                                                                       | * H • H H • H                      | 1.5 |
|                                                                                                    |                                          | -                                                                          |                                    |     |
| ARTO                                                                                                    |                                          |                                                                            |                                    |     |
| W1828.09                                                                                                    | **                                       | (1) 国家会会で構成けたートる                                                           | алаан составляет 🧡                 |     |
| THE .                                                                                                    | •                                        | аласана алееля 🗸                                                           |                                    |     |
| recento.                                                                                                    | 29492 <b>#</b>                           | 13 MRHAL-NAM                                                               | NARTA CO.                          |     |
| 91894-1<br>30 44                                                                                                    | 0012 (300793258)                         | (1) 単凡型石跡の日型内10円石<br>(第三方(1)(このこの中に意味)<br>(第三方(1)(このこの中に意味)<br>(第三方(1)())。 | Contract, otractores               |     |
| NUCLEUR.                                                                                                    | 0214                                     | (1) (-1) (345-2000)                                                        | ande 💙 metros                      | -   |
| 107.035                                                                                                    |                                          | INDERIOS                                                                   |                                    |     |
| 742)<br>742)<br>742)                                                                                                    | ・ 使了証券会送号先<br>2世界が入力されており<br>(事業所の未までよい) | )ますので異なる住所に送<br>りは記録のままで確認事業                                               | 村ご希望の方は入力してください。<br>Iへをクリックしてください。 |     |
| Relationship                                                                                                    | 5                                        | 000-0051                                                                   |                                    |     |
| REALTING.                                                                                                    |                                          | 2.52 V                                                                     |                                    |     |
| (2.00_0077)                                                                                                    | 8)                                       | Kanto-Autor                                                                |                                    |     |
| 1200/21                                                                                                    | unit;                                    | R~&81TH<br>RH05                                                            |                                    |     |
| 100(Z>                                                                                                    | 5.654638)                                | 「パークイースト私務7団<br>IPD6                                                       |                                    |     |
| 20362A723                                                                                                    | (BIRB * 2m                               | 050-6001-6500                                                              |                                    |     |
|                                                                                                    |                                          | sa i                                                                       |                                    |     |
|                                                                                                    |                                          |                                                                            |                                    |     |

# <u> 手順10.受講者登録-3</u>

入力が終わりましたら [ 確認画面へ ] をクリックしてください。

| ×25-                                                           | . SH45MH                                               |                                                                                                    |
|----------------------------------------------------------------|--------------------------------------------------------|----------------------------------------------------------------------------------------------------|
| <ul> <li>H97/h=P</li> </ul>                                    |                                                        | 101 RZ                                                                                                    |
|                                                                | N#N/RNR BULCCE                                         | 60.                                                                                                    |
|                                                                | WILESS.                                                |                                                                                                    |
| <u></u>                                                        | **** **                                                | + #JZ i. 226                                                                                                    |
|                                                                | *****                                                  | #1 P22 41 4022                                                                                                    |
|                                                                | 10.00                                                  | U Bri, U art                                                                                                    |
|                                                                | ****                                                   | · · · ·                                                                                                    |
|                                                                |                                                        | × 1                                                                                                    |
| 「テキスト」「修了記<br>事業所の住所が入た<br>希望の方は入力して<br>送付先が事業所のま<br>フリックしてくださ | 証」の送付先について<br>っされておりますので<br>こください。<br>までよい方は記載の<br>い。  | 異なる住所に送付ご<br>ままで確認画面へを                                                                                                    |
| 「テキスト」「修了<br>事業所の住所が入た<br>希望の方は入力して<br>送付先が事業所のま<br>フリックしてくださ  | 証」の送付先について<br>っされておりますので<br>こください。<br>までよい方は記載の<br>らい。 | 異なる住所に送付ご<br>ままで確認画面へを                                                                                                    |
| 「テキスト」「修了<br>事業所の住所が入た<br>希望の方は入力して<br>送付先が事業所のま<br>クリックしてくださ  | 証」の送付先について<br>うされておりますので<br>こください。<br>までよい方は記載の<br>らい。 | ままで確認画面へを                                                                                                    |
| 「テキスト」「修了<br>事業所の住所が入た<br>希望の方は入力して<br>送付先が事業所のま<br>クリックしてくださ  | 証」の送付先について<br>うされておりますので<br>てください。<br>までよい方は記載の<br>らい。 | 異なる住所に送付ご ままで確認画面へを                                                                                                    |
| 「テキスト」「修了調<br>事業所の住所が入た<br>希望の方は入力して<br>送付先が事業所のま<br>クリックしてくださ | 証」の送付先について<br>っされておりますので<br>こください。<br>までよい方は記載の<br>い。  | 異なる住所に送付ご ままで確認画面へを                                                                                                    |
| テキスト」「修了<br>業所の住所が入た<br>望の方は入力して<br>付先が事業所のま<br>リックしてくださ       | 証」の送付先について<br>っされておりますので<br>こください。<br>までよい方は記載の<br>い。  | 異なる住所に送付ご<br>ままで確認画面へを<br>ままで確認画面へを<br>ままで確認画面へを<br>ままで確認点面した。                                                                                                    |
| テキスト」「修了<br>業所の住所が入た<br>望の方は入力して<br>付先が事業所のま<br>リックしてくださ       | 証」の送付先について<br>っされておりますので<br>こください。<br>までよい方は記載の<br>い。  | Racademic 送付ご                                                                                                    |
| テキスト」「修了<br>業所の住所が入た<br>望の方は入力して<br>付先が事業所のま                   | 証」の送付先について<br>うされておりますので<br>こください。<br>までよい方は記載の<br>らい。 | 異なる住所に送付ご                                                                                                    |
| テキスト」「修了<br>業所の住所が入た<br>望の方は入力して<br>付先が事業所のま<br>リックしてくださ       | 証」の送付先について<br>かされておりますので<br>たください。<br>までよい方は記載の<br>い。  | 異なる住所に送付ご<br>ままで確認画面へを<br>ままで確認画面へを<br>ままで確認画面へを<br>ままで確認画面へを<br>ままで確認画面へを<br>ままで確認画面へを<br>ままでで確認画面へを<br>ままでで確認画面へを<br>ままでで確認画面へを<br>ままでで確認画面へを<br>ままでで確認画面へを<br>ままでで確認画面へを<br>ままでで確認画面へを<br>ままでで確認画面へを<br>ままでで確認画面へを<br>ままでで確認画面へを<br>ままでで確認画面へを<br>ままでで確認画面へを<br>ままでで確認画面へを<br>ままでで確認画面へを<br>ままでで確認画面へを<br>ままでで確認画面へを<br>ままでで確認画面へを<br>ままでで確認画面へを<br>ままでで確認画面へを<br>ままでで確認画面へを<br>ままででででいた。<br>ままでででで、<br>ままでででで、<br>ままでででで、<br>ままでででで、<br>ままでででで、<br>ままでででで、<br>ままでででで、<br>またでので、<br>またでので、<br>またでので、<br>またでので、<br>またでので、<br>またでので、<br>またでので、<br>またでので、<br>またでので、<br>またでので、<br>またでので、<br>またで、<br>またでので、<br>またでので、<br>またので、<br>またでので、<br>またので、<br>またので、<br>またので、<br>またので、<br>またので、<br>またので、<br>またので、<br>またので、<br>またので、<br>またので、<br>またので、<br>またので、<br>またので、<br>またので、<br>またので、<br>またので、<br>またので、<br>またので、<br>またので、<br>またので、<br>またので、<br>またのでので、<br>またので、<br>またので、<br>またのでのでので、<br>またのでので、<br>またので、<br>またのでのでので、<br>またのでのでので、<br>またのでのでので、<br>またのでのでのでので、<br>またのでのでので、<br>またのでのでのでので、<br>またのでのでので、<br>またのでのでのでのでので、<br>またのでのでので、<br>またのでのでのでので、<br>またのでのでので、<br>またのでので、<br>またでででででのでのでのでででででのでのでので、<br>またのでのでのでのでのでのでのでのでのでのでのでのでのでのでのでのでのでのでので                                                                                                    |
| テキスト」「修了<br>業所の住所が入た<br>望の方は入力して<br>付先が事業所のま<br>リックしてくださ       | 証」の送付先について<br>うされておりますので<br>こください。<br>までよい方は記載の<br>い。  | 異なる住所に送付ご<br>ままで確認画面へを<br>ままで確認画面へを<br>ままで確認画面へを<br>ままで確認画面へを<br>ままで確認画面へを<br>ままで確認画面へを<br>ままで確認画面へを<br>ままで確認画面へを<br>ままで確認画面へを<br>ままで確認画面へを<br>ままで確認画面へを<br>ままでで確認画面へを<br>ままでで確認画面へを<br>ままでで確認画面へを<br>ままでで確認画面へを<br>ままでで確認画面へを<br>ままでで確認画面へを<br>ままでで確認画面へを<br>ままでで確認画面へを<br>ままでで確認画面へを<br>ままでで確認画面へを<br>ままでで確認画面へを<br>ままでで確認画面へを<br>ままでで確認画面へを<br>ままでで確認画面へを<br>ままでで確認画面へを<br>ままでで確認画面へを<br>ままでで確認画面へを<br>ままででででは、<br>ままでででででは、<br>ままででででで、<br>ままででででで、<br>ままででででで、<br>ままででででで、<br>ままででででで、<br>ままででででで、<br>ままででででで、<br>ままででででで、<br>ままでででで、<br>またでので、<br>またでので、<br>またでので、<br>またので、<br>またので、<br>までので、<br>またので、<br>またので、<br>またので、<br>またので、<br>またので、<br>またので、<br>またので、<br>またので、<br>またので、<br>またので、<br>またので、<br>またので、<br>またので、<br>またので、<br>またので、<br>またので、<br>またので、<br>まので、<br>またので、<br>またので、<br>またので、<br>またので、<br>またので、<br>またので、<br>またので、<br>またので、<br>またので、<br>またので、<br>またので、<br>またので、<br>またので、<br>またので、<br>まので、<br>またので、<br>またので、<br>またので、<br>またので、<br>またので、<br>またので、<br>またので、<br>またので、<br>またので、<br>またので、<br>またので、<br>またので、<br>またので、<br>またので、<br>またので、<br>またので、<br>またので、<br>このでの<br>こので、<br>こので、<br>こので、<br>こので、<br>こので、<br>このでの<br>こので、<br>このでので、<br>こので<br>このでので、<br>こので、<br>こ |
| 「テキスト」「修了<br>事業所の住所が入た<br>記録の方は入力して<br>気付先が事業所のま<br>のリックしてくださ  | 証」の送付先について<br>かされておりますので<br>こください。<br>までよい方は記載の<br>い。  | 異なる住所に送付ご<br>ままで確認画面へを<br>・・・・・・・・・・・・・・・・・・・・・・・・・・・・・・・・・・・・                                                                                                    |
| 「テキスト」「修了調<br>事業所の住所が入た<br>希望の方は入力して<br>送付先が事業所のま<br>クリックしてくださ | 証」の送付先について<br>かされておりますので<br>てください。<br>までよい方は記載の<br>たい。 | 異なる住所に送付ご<br>ままで確認画面へを<br>ままで確認画面へを<br>。*****                                                                                                    |

#### <u>手順11.受講者登録-4</u>

[ ■各種申込登録 ]画面が表示されますので

入力した内容に誤りがないか確認し、誤りがなければ [ 登録 ] をクリックします。 内容を修正したい場合は、右上 [ 修正 ] をクリックしてください。(手順10に戻ります)

| 令和6年度北海道薬剤師会<br>高度管理医療機器継続研修<br>愛体調圖: 2024年9月2日(月)~2024年9月17日(火)<br>実施目: 2024年10月26日(土) 15時より2時間隙<br>2024年11月10日(日) 13時より2時間隙<br>※研修の内容は同じです。ご創合の良い日時の研修を1                                                                                                    | 会                                |
|----------------------------------------------------------------------------------------------------|----------------------------------|
| メニュー<br>■ 各種申込器                                                                                                    | 登録<br>受課者 東武太郎 様                 |
| ●マイページ 東武 太郎 様                                                                                                    | ◎ 削除 【 修正                        |
| ▲受講者情報変更<br>受講者名 asg                                                                                                    | 東武 太郎                            |
| ●パスワード変更 受調者カナ 40日                                                                                                    | トウブタロウ                           |
| [119] eb31                                                                                                    | 男性                               |
| 25月い合わせ 生年月日(西京)                                                                                                    | exit 2000年01月01日                 |
| 受講日 約37                                                                                                    | 10月26日(土)                        |
| 11日の日本の日本語の 一般語の分子の目的 11日の日本語の 11日の日本語の 11日日本語の 11日日本語の 11日の日本語の 11日の11日日本語の 11日日本語の 11日(1111111111111111111111111111111111 | [1] 近菜会員で健康サポート幕局・北海道健康づくり支援幕局勤務 |
| 오내셔 쇼제                                                                                                    | 3,500円(10月26日)                   |
| 所属施設について                                                                                                    | 48月 [1] 健康サポート薬局                 |
| 受調査件の確認(許<br>doff                                                                                                    | <b>可申請の種別)</b> 【1】販売業者等の営業所管理者   |
| 基礎講習の受講                                                                                                    |                                  |
| 修了書攝马                                                                                                    |                                  |
| 發便器号                                                                                                    | 060-0051                         |
| 487 Littl Arly 152                                                                                                    | 18.36920                         |
| 住所(都市区)                                                                                                    | 礼幌市中央区                           |
| 住所(それ以降)                                                                                                    | 南一条束1丁日                          |
| 住所(マンション名等                                                                                                    | <ol> <li>バークイースト札幌7階</li> </ol>  |
| 書類送付先 電話番号                                                                                                    | 4xm 050-9001-6580                |
| 「登録」または「修                                                                                                    | 登録<br>BIE」ボタンをおしてください。           |

#### 手順12.受講費お支払い-1

[■マイページ ] 画面が表示されます。
 お支払い方法は「銀行振込」または「クレジットカード」のいずれかになります。
 (「クレジットカード」でお支払いのお客さまは、お手元にご利用のカードをご用意ください)
 [ 支払 ] をクリックします。

| メニュー<br><b>▲ トップページ</b> | ■ マイページ          |                                                                |         | <del></del> |                |
|-------------------------|------------------|----------------------------------------------------------------|---------|-------------|----------------|
| *マイページ                  | < 操作説明 >         |                                                                | 文明白 木   |             | <b>х др</b> (ф |
| 💄 受講者情報変更               | 受講者情報変更          | 受講者の動務先、住所等が変更できます。                                            |         |             |                |
| 🎤 バスワード変更               | バスワード変更          | ご登録いただいたパスワードが変更できます。                                          |         |             |                |
| <b>受</b> 支払             | 支払               | 銀行振込・クレジットカードで支払ができます。<br>お支払いは <b>2024年9月24日(火)まで</b> にお支払くださ | ŧ۱.     |             |                |
| 🕱 取消                    | 取消               | 受講区分の取消ができます。                                                  |         |             |                |
|                         | Web請求書発行         | 銀行振込でお支払い方法確定済みの方は請求書が引                                        | 発行できます  |             |                |
| ➡ Web翻水营先们              | お問い合わせ           | 東武トップツアーズ(株)へお問い合わせができます                                       |         |             |                |
| ◎ お問い合わせ                | 修正ボタン            | 受講区分の変更は、メニュー「取消」より取消後ず<br>その他情報は修正ボタンより変更ができます。               | 再選択してく  | ださい         | •              |
|                         | ご予約の内容<br>正」ボタンよ | を変更される場合、メニュー内の「取消」より一度ごう<br>り再度ご予約ください。                       | 予約を取消し  | いただき        | 、「修            |
|                         | お支払い手続<br>お支払い手続 | き完了にてすべての参加手続きが終了となります。<br>きがこれからのお客様は左上メニュー[支払]より手続き          | を行ってく   | ださい。        |                |
|                         | 1.東武 太郎 様        |                                                                |         |             | 2修正            |
|                         |                  | 受講科                                                            | 単価      | 数量          | 4/8十           |
|                         | 【1】道薬会員で健康       | 录サポート薬局·北海道健康づくり支援薬局勤務                                         | ¥ 3,500 | 1           | ¥ 3,500        |

#### 手順13.受講費お支払い-2

[ ■支払 ] 画面が表示されますので 画面上の[全て支払をする] と金額の横2ヶ所にロレ印をチェックします。 レ印が表示されたことを確認し [ 支払 ]をクリックします。

| -L=K       | ■ 支払                                                                                  |
|------------|---------------------------------------------------------------------------------------|
| 🚖 トップページ   | ● 文仏<br>受講者 東武太郎 様                                                                    |
| *71~-5     | 現在の申込・支払状況を表示しています。                                                                   |
| 🚢 受講者情報変更  | お支払いする場合は、今回お支払いをする項目にチェックを入れて、「お支払」を押してください。<br>(既にお支払い方法を確定している項目は「支払選択済」と表示しています。) |
| 🎤 バスワード変更  | 支払方法を銀行振込で確定した予約項目について、Web請求書を発行することができます。                                            |
| ♥ 支払       | ※支払選択を確定した後の、支払内容の変更はできません。<br>そのため、支払確定後は、請求書記載の支払内容も変更できませんので、ご注意ください。              |
| 🙎 取消       | 支払履歴ポタンより「領収金額表示」をご確認頂けます。                                                            |
| 🖶 Web請求書発行 | 支払履歴                                                                                  |
| ◎ お問い合わせ   |                                                                                       |
| 🔄 お問い合わせ履歴 | 申込金額合計 ¥3,500                                                                         |
|            | 成支払総額合計     ¥0       未払額総合計     ¥3,500                                                |
|            | 東武太郎様 全て支払をする ☑                                                                       |
|            | 受講科 単価 数量 小                                                                           |
|            | 【1】道薬会員で健康サポート薬局・北海道健康づくり支援薬局勤務 ¥3,500 1 ¥3,50 Z                                      |
|            | 支払                                                                                    |

#### 手順14.受講費お支払い-3

□ ■支払方法選択 〕 画面が表示されますので
 お支払い方法「クレジットカード」または「銀行振込」を選択します。
 [ 銀行振込 〕を選択されるお客さまは、手順18 へお進みください。

|            | ■ 支払方法選択                                   |
|------------|--------------------------------------------|
| ▲ トップページ   | 受講者 <b>東武太郎</b> 様                          |
| *マイページ     | 支払方法を「銀行振込」または「クレジットカード」で選択してください。         |
| 💄 受講者情報変更  | ※一旦支払方法を選択後は、変更できませんのでご注意ください。             |
|            | 銀行振込の場合は、支払確定後にWEB請求書の発行が可能になります。          |
| 🎤 パスワード変更  | クレジットカードは、支払確定時に即時決済となるため、WEB請求書の発行は致しません。 |
|            | クレジットカード                                   |
| 🙁 取消       | 銀行振込                                       |
| - Heb請求書発行 |                                            |
| 🔤 お問い合わせ   |                                            |
| 🔊 お問い合わせ履歴 |                                            |

## <u>手順15.受講費お支払いー4(クレジットカードお支払いを選択ー1)</u>

[ ■支払内容確認 ]画面が表示されますので

表示された画面の内容に誤りがなければ [ 次へ ]をクリックしてください。

| メニュー<br><b>▲</b> トップページ | ■ 支払内容確認                                                       |        | 受講者東    | 「武力 | <b>下郎</b> 横        |
|-------------------------|----------------------------------------------------------------|--------|---------|-----|--------------------|
| ★マイページ ▲ 受謝者情報変更        | 今回クレジットカードでお支払する明細を表示しています。<br>よろしければ「次へ」ボタン、変更する場合は「戻る」ボタンをクリ | リックしてく | ださい。    |     |                    |
| ♪パスワード変更                | <b>東武 太郎 様</b><br>受講料                                          | 税区分    | 単価      | 数量  | 1/8†               |
| 父支払                     | 【1】道薬会員で健康サポート薬局・北海道健康づくり支援薬局動務<br>合計                          | 不課税    | ¥ 3,500 | 1   | ¥ 3,500<br>¥ 3,500 |
| ▼取消<br>■ Woh書式書架行       | 今回支払合計                                                         |        |         |     | ¥3,500             |
| ■ お問い合わせ                | 戻る                                                             | 次へ     |         |     |                    |
| ■ お問い合わせ履歴              |                                                                |        |         |     |                    |

# <u> 手順16.受講費お支払い-4(クレジットカードお支払いを選択-2)</u>

| [ ■クレジット規約 ] 画面が表示されますので、本文をお読みいただき                 |
|-----------------------------------------------------|
| よろしければ [ 次へ ] をクリックしてください。                          |
| [ クレジット決済が完了しました ] とメッセージが表示されるまでブラウザを閉じないようご注意ください |
| ブラウザの [ 戻る ] や [ 更新 ] ボタンもご利用しないようにお願いいたします。        |
|                                                     |

| ■ クレジット規約                                                                                                    |            |
|----------------------------------------------------------------------------------------------------|------------|
| 受講者東武大                                                                                                    | <b>》</b> 様 |
| クレジット規約をご確認の上、お進みください。<br>                                                                                                    |            |
| [注意事項]                                                                                                    |            |
| <ul> <li>これより先は、クレジットカード会社側の決済サイトに接続され、本受付サイトでは、セキュリティ確保の為、お客様のカード番号、有効期限等は一切保持されません。</li> </ul>                                                                                 | L          |
| <ul> <li>今回選択した費用の決済は、1まとめのグループとして決済が処理されます。</li> <li>1まとめのグループとして決済した金額の一部を返金(返品)する事はできません。</li> </ul>                                                                          |            |
| 一部返金(返品)の場合は、1まとめにされたグループ全てを返金(返品)し、残額を再度決済してください。                                                                                                    |            |
| <ul> <li>1よどののクルーノどして決済した項目の中に、取消科対象となる日となる寺でインターネット上での取消操作が不可となった項目が一部でもある場合、インターネット上での取消はできません。</li> <li>インターネット上での取消不可になった場合で取消を希望される場合は、書面にて下記東武トップソアーズ担当支店へ取消のご連</li> </ul> |            |
| 教をお芋り下さい                                                                                                    | •          |
| [クレジット決済が完了しました]とメッセージが出るまでブラウザを閉じないよう、ご注意ください。<br>途中でブラウザを閉じてしまいますと、お手続きができなくなります。<br>万が一お手続きに失敗してしまった場合には、ご運絡ください。<br>プラウザの戻るボタンや更新ボタンもご利用しないようにお願い致します。                       |            |
| 戻る 次へ                                                                                                    |            |
|                                                                                                    |            |

#### 手順17.受講費お支払い-4(クレジットカードお支払いを選択-3)

□●今回支払内容 〕画面が表示されますので
 利用するクレジットカードの情報を入力して [ 決済実行 ] をクリックしてください。
 以下、画面に表示されるご案内に沿って操作してください。

| 今回支払内容                                             |                                                                                                    |
|----------------------------------------------------|----------------------------------------------------------------------------------------------------|
|                                                    |                                                                                                    |
| 大会名                                                | 令和6年度北海道薬剤師会高度管理医療機器継続研修会                                                                               |
| 決済金額(税込)                                           | ¥3,500                                                                                                  |
| 利用するクレジットカードの情報な                                   | を下記のフォームに入力してください                                                                                       |
| カード会社                                              | ○Visa ○MasterCard ○JCB ○American Express ○DinersClub                                                    |
| カード番号                                              |                                                                                                    |
| セキュリティコード                                          | (カード裏面の署名欄などに記載されている3桁または4桁の数字を入力してください)                                                                |
| 有効期限                                               | ✔ 月 / ✔ 年                                                                                               |
| カードに記載された名前                                        | (例)TARO YAMADA                                                                                          |
| 3Dセキュア対応のクレ<br>クレジット決済完了前に<br>ください。<br>※パスワードがご不明の | <mark>ジットカードをご利用されるお客様へ</mark><br>こ3Dセキュア(本人認証)画面が表示されます。カード会社に登録したパスワードをご用意<br>D場合はカード会社へ直接お問い合わせください。 |
|                                                    | 決済実行                                                                                                    |

#### 手順18.受講費お支払い-4(銀行振込お支払いを選択-1)

[ ■支払内容確認 ] 画面が表示されますので

表示された画面の内容に誤りがなければ [ 支払 ] をクリックしてください。

| メニュー<br>▲ トップページ                                     | ■ 支払内容確認                                                              |                                                       |         | -       |    | 47          |
|------------------------------------------------------|-----------------------------------------------------------------------|-------------------------------------------------------|---------|---------|----|-------------|
| <ul> <li><b>※</b>マイページ</li> <li>▲ 受謝者情報変更</li> </ul> | 今回のお支払い内容をご確認の上、「支払」<br>「支払」ボタンを押しますと、支払方法を「<br>※お振込に関する手数料等は、お客様のご負け | ボタンを押してください。<br>「銀行振込」に確定します。<br>担 <b>でお願い申し上げます。</b> | 5       | 受講者不用   | 武ス | <b>、即</b> 様 |
| ▶ パスワード変更                                            | 東武 太郎 様                                                               |                                                       |         |         |    |             |
|                                                      | 受講科                                                                   |                                                       | 税区分     | 単価      | 数量 | 小計          |
| 😵 支払                                                 | 【1】道薬会員で健康サポート薬局・北海道健康づ                                               | 「くり支援薬局勤務                                             | 不課税     | ¥ 3,500 | 1  | ¥ 3,500     |
| 😤 取消                                                 |                                                                       | 合計                                                    |         |         |    | ¥ 3,500     |
| a Web請求書発行                                           | 今回支払合計                                                                |                                                       |         |         |    | ¥3,500      |
| ■ お問い合わせ                                             | 支払期限日                                                                 | 20                                                    | 24年09月2 | 24日     |    |             |
| ■ お問い合わせ履歴                                           | 戻る                                                                    | ±                                                     | ŦĹ      | >       |    |             |
|                                                      |                                                                       |                                                       |         |         |    |             |

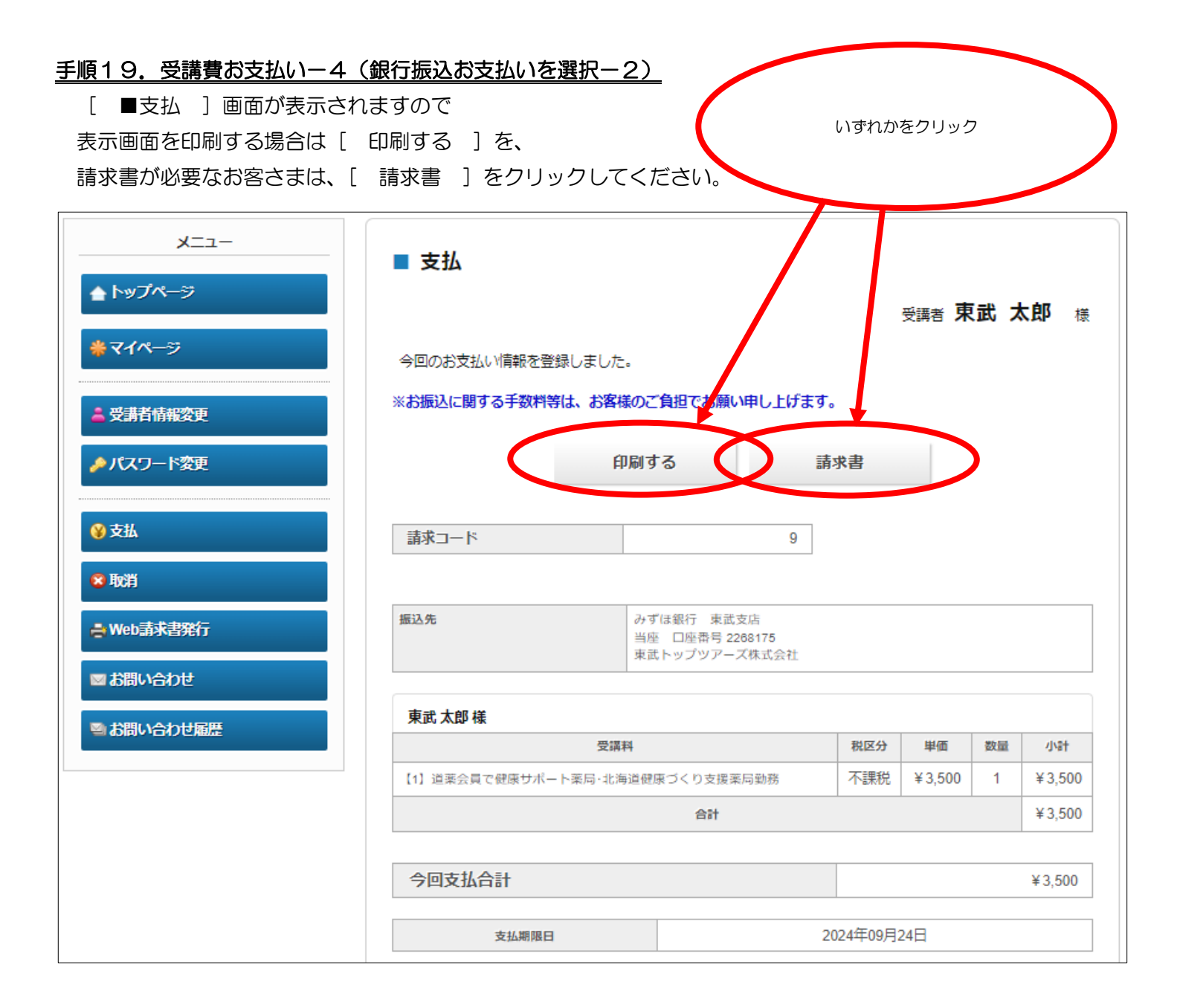

#### 手順20. 受講費お支払い-4(銀行振込お支払いを選択-3)

[ ■web請求書発行 ] 画面が表示されますので

請求書の宛名を変更したいお客さまは、下図青枠 [ 宛先 ]の入力内容を変更してから、

[ 確認 ]をクリックしてください。

| メニュー<br>▲ トップページ<br>※ マイページ<br>▲ 受講者情報変更<br><i>▶</i> パスワード変更                                                                                                    | <ul> <li>Web</li> <li>下部の「研<br/>請求書宛名</li> <li>※「確認」<br/>ージから</li> </ul> | o請求書発行<br>確認」を押すと、請求書発行内容確認画面になります。<br>3を変更したい場合は、宛先欄を上書きで記入した上で、「<br>ポタンが表示されない方は、メニュー「支払」より <u>支払方</u><br>5請求書をお出しください。 | 受講者<br>受講者<br>確認」を押してくださ<br>法を「銀行振込」で選 | <b>東武</b> :<br>い。<br><u>駅</u> 後、 | <b>太郎</b> 様 |
|----------------------------------------------------------------------------------------------------|--------------------------------------------------------------------------|----------------------------------------------------------------------------------------------------|----------------------------------------|----------------------------------|-------------|
| <ul> <li>※ 支払</li> <li>※ 取消</li> <li>➡ Web請求書発行</li> <li>&gt;&gt;&gt;&gt;&gt;&gt;&gt;&gt;&gt;&gt;&gt;&gt;&gt;&gt;&gt;&gt;&gt;&gt;&gt;&gt;&gt;&gt;&gt;&gt;&gt;&gt;&gt;&gt;&gt;&gt;&gt;&gt;</li></ul> | 算求□−                                                                     | 9<br>〒080-0051<br>北海道札幌市中央区南-条東1丁目<br>パークイースト札幌7階<br>東武薬局<br>東武 太郎 様                                                      |                                        |                                  |             |
|                                                                                                    | 利用日                                                                      | 摘要                                                                                                    | 税区分 単価                                 | 数量                               | 金額          |
|                                                                                                    |                                                                          | 【1】道薬会員で健康サポート薬局・北海道健康づくり支<br>援薬局勤務                                                                                       | 不課 ¥ 3,500<br>税                        | 1                                | ¥ 3,500     |
|                                                                                                    |                                                                          | 습하                                                                                                    |                                        |                                  | ¥ 3,500     |
|                                                                                                    |                                                                          | 戻る                                                                                                    |                                        |                                  | 確認          |

## 手順21. 受講費お支払い-4(銀行振込お支払いを選択-4)

[ ■web請求書発行 ] 画面が表示されますので 内容に誤りがなければ、[ 請求書発行 ]をクリックしてください。

| メニュー<br>▲ トップページ                                           | Well                    | o請求書発行                                                              | Ŧ       | 調者東     | 武力     | <b>太郎</b> 様 |
|------------------------------------------------------------|-------------------------|---------------------------------------------------------------------|---------|---------|--------|-------------|
| <ul> <li>★ マイページ</li> <li>▲ 受請者情報変更</li> </ul>             | 下記内容を<br>宛先表記を<br>「請求書発 | Eご確認下さい。<br>E変更する場合は、「戻る」を押してください。<br>経行」ボタンを押すと、この内容でWeb請求書をPDFで発行 | いたします。  |         |        |             |
| ▶ パスワード変更                                                  | 請求コー<br>ド               | 9                                                                   |         |         |        |             |
| <ul> <li>※ 支払</li> <li>※ 取消</li> <li>→ Web請求書発行</li> </ul> | 宛先                      | 〒060-0051<br>北海道札幌市中央区南一条東1丁目<br>パークイースト札幌7階<br>東武薬局<br>東武 太郎 様     |         |         |        |             |
| ■ お問い合わせ                                                   | 利用日                     | 摘要                                                                  | 税区分     | 単価      | 数<br>量 | 金額          |
| ≤ お問い合わせ履歴                                                 |                         | 【1】道薬会員で健康サポート薬局・北海道健康づくり支<br>援薬局勤務                                 | 不課<br>税 | ¥ 3,500 | 1      | ¥3,500      |
|                                                            |                         | 合計                                                                  |         |         |        | ¥3,500      |
|                                                            |                         | 戻る 請求                                                               | 書発行     | >       |        |             |

#### 手順22. 受講費お支払い-4(銀行振込お支払いを選択-5)

PDFによる請求書が発行(ダウンロード)されます。

左下にお振込みの金融機関名等が表示されますのでお支払い期日の9月24日(火)までに

お手続きください。(お振込みに係る手数料はお客さまご負担にてお願い申し上げます)

| 〒060-0051<br>北海道札幌市中<br>パーワイースト札樹<br>東武薬局<br>東武 太郎 様                             | 矣区用一条束1丁目<br>17期             | 請求書<br>INVOICE           | 目<br>東<br>デロ<br>パー<br>TEL<br>担相 | <ul> <li>秋書番号</li> <li>2日香号</li> <li>2日一次プリアー</li> <li>20-0251</li> <li>21-21-11使7</li> <li>250-3001-65</li> <li>25 英橋 如色</li> <li>14 鈴木(賞)-月</li> </ul> | 3232-M<br>- ズ株式会<br>区周1条東17<br>50 FAX:(<br>(井 | 2024年08月1<br>000003-001-(<br>T40132010040<br>社 札幌支(<br>183<br>011-222-4357 | 5日<br>101<br>121<br>吉 |
|----------------------------------------------------------------------------------|------------------------------|--------------------------|---------------------------------|----------------------------------------------------------------------------------------------------|-----------------------------------------------|----------------------------------------------------------------------------|-----------------------|
| 令和6年度北海道菜煎<br>時少全額会社                                                             | 師会高度管理医療被<br>内容素料全額会社        | 機器継続研修会                  | 会同時代                            | 0 全額合料                                                                                                    | 1                                             |                                                                            |                       |
| ¥3500                                                                            | ¥0                           |                          | 7 10 60 4                       | ¥3.500                                                                                                    | 1                                             |                                                                            |                       |
| 新教祝区分による代表内容                                                                     |                              | +0                       |                                 |                                                                                                    | 1                                             |                                                                            |                       |
| 課税10%<br>課税 5%<br>考課税<br>免税                                                      | ¥0<br>¥0<br>¥3,500<br>¥0     | 内积緩(課税10%)<br>内积緩(課税 8%) |                                 | ¥0<br>¥0                                                                                                    |                                               |                                                                            |                       |
|                                                                                  | <b>B</b>                     | 税区分                      | 単価(円)                           | 教皇                                                                                                    | 金額(円)                                         | 利用日                                                                        |                       |
| 10 A 25 C 36 8 3,500 M                                                           |                              | 不歸根                      | 1,500                           |                                                                                                    | 3,500                                         | 2024/10/26                                                                 |                       |
|                                                                                  |                              |                          |                                 |                                                                                                    |                                               |                                                                            |                       |
|                                                                                  |                              |                          |                                 |                                                                                                    |                                               |                                                                            |                       |
|                                                                                  |                              |                          |                                 |                                                                                                    |                                               |                                                                            |                       |
|                                                                                  |                              |                          |                                 |                                                                                                    |                                               |                                                                            |                       |
|                                                                                  |                              |                          |                                 |                                                                                                    |                                               |                                                                            |                       |
|                                                                                  |                              |                          | 1                               |                                                                                                    |                                               |                                                                            |                       |
|                                                                                  |                              |                          | 1                               | !                                                                                                    |                                               |                                                                            |                       |
|                                                                                  |                              |                          | 1                               |                                                                                                    |                                               |                                                                            |                       |
|                                                                                  |                              |                          |                                 |                                                                                                    |                                               |                                                                            |                       |
|                                                                                  |                              |                          | 1                               |                                                                                                    |                                               |                                                                            |                       |
|                                                                                  |                              |                          |                                 | 1 1                                                                                                    |                                               |                                                                            |                       |
|                                                                                  |                              |                          |                                 |                                                                                                    |                                               |                                                                            |                       |
|                                                                                  |                              |                          | 1                               |                                                                                                    |                                               |                                                                            |                       |
| 医子宫 合計 医尿道                                                                       |                              |                          |                                 |                                                                                                    | 3.500                                         |                                                                            |                       |
| ※お振込みの場合は下記のE<br>いては即行 東武支援<br>自慶 ロ慶書号 1619578<br>東武トップワアーズ株式会社<br>お支払いは 2024年09 | 3座にお振込みください。<br>月24日 までにお願い年 | al                       |                                 |                                                                                                    | a sold                                        | 1 / 1                                                                      | I                     |
| ※お振込に関する手数料制                                                                     | Fは、お客様のご負担でお園                | 此中し上行また                  | ここに                             |                                                                                                    |                                               |                                                                            |                       |
|                                                                                  |                              |                          | お振込                             | み先の金融                                                                                                    | 機関等が表                                         | 辰示されま                                                                      |                       |
|                                                                                  |                              |                          |                                 | אטושע לייט ל ל                                                                                                    |                                               |                                                                            |                       |

## <u> 手順23. 領収証発行-1</u>

【操作上のご注意】

「操作の中断」や「戻るボタンを押す」などすると領収証を発行できなくなりますのでご注意ください。 ※システム上、インボイス対応の領収証は発行できません。

画面左側の [ 支払・領収証表示 ] をクリックしてください。

| 受法者 死政         受法者 死政                                                                                                    | メニュー<br>▲ トップページ              | ■ マイページ    |                                                                                      | 7             |            |              |
|----------------------------------------------------------------------------------------------------|-------------------------------|------------|--------------------------------------------------------------------------------------|---------------|------------|--------------|
| <ul> <li>▲ 受講者情報変更<br/><ul> <li>● パスワード変更<br/><li>● パスワード変更<br/><li>● パスワード変更<br/><li>● スム・編収金編表示<br/><li>● スム・編収金編表示<br/><li>● スム・編収金編表示<br/><li>● スム・編収金編表示<br/><li>● スム・編収金編表示<br/><li>● スム・編収金編表示<br/><li>● スム・編収金編表示<br/><li>● スム・編収金編表示<br/><li>● スム・編収金編表示<br/><li>● スム・編収金編表示<br/><li>● スム・編収金編表示<br/></li> <li>● スム・編収金編表示<br/></li> <li>● スム・編収金編表示<br/></li> <li>● スム・編収金編表示<br/><li>● スム・編収金編表示<br/></li> <li>● スム・編収金編表示<br/></li> <li>● スム・編収金編表示<br/></li> <li>● スム・編収金編表示<br/></li> <li>● スム・編収金編表示<br/></li> <li>● スム・編収金編表示<br/></li> <li>● スム・編収金編表示<br/></li> <li>● スム・編収金編表示<br/></li> <li>● スム・編収金編表示<br/></li> <li>● スム・編収金編表示<br/></li> <li>● スム・編収金編表示<br/></li> <li>● スム・編収金編表示<br/></li> <li>● スム・編収金編表示<br/></li> <li>● スム・編収金属表行<br/></li> <li>● スム・編収金属表行<br/></li> <li>● スム・編集会 (1) 日本、人の一般 (1) 法の一般 (1) 法の一般 (1) 法の一般 (1) 法の一般 (1) 美知(1) 年代<br/></li> <li>● スム・<br/></li> <li>● スム・<br/></li> <li>● スム・<br/></li> <li>● スム・<br/></li> <li>● スム・<br/></li> <li>● スム・<br/></li> <li>● スム・<br/></li> <li>● スム・</li></li></li></li></li></li></li></li></li></li></li></li></li></li></li></ul></li></ul> | <b>≜</b> マイページ                | < 操作説明 >   |                                                                                      | 受講者 另         | ene, y     | <b>AEP</b> ∉ |
| <ul> <li>              /(スワード変更             ご登録いただいた/(スワードが変更できます。<br/>がたが、<br/>えない             「「「「「「「」」」「「「「」」」「「「」」」」「「「」」」」「「「」」」」「「」」」」</li></ul>                                                                                                    | 📥 受講者情報変更                     | 受講者情報変更    | 受調者の勤務先、住所等が変更できます。                                                                  |               |            |              |
| S 支払・舗収金舗表示         > ない         * Webligk素高発行         ● X時しい合わせ         ● X時しい合わせ         ● X時の小客を変更される場合、×ニューー内の「用以肖」より一度ご予約を規以礼、ただき、「修<br>正」ボタンより申慮ご予約へたおい。         ● 1.東式 本即 後         ● X時間         ● X時日         ● X時日         ● X時日         ● X目         ● X目         ● X目         ● X目         ● X目         ● X目         ● X目         ● X目         ● X目                                                                                                    | ▶ パスワード変更                     | バスワート変更    | ご登録いただいたバスワードが変更できます。                                                                |               |            |              |
| <ul> <li>● Web請求書発行</li> <li>● お問い合わせ</li> <li>● お問い合わせ</li> <li>● お問い合わせ</li> <li>● お問い合わせ</li> <li>● 家はりっクソアーズ(株)へお問い合わせができます。</li> <li>● 必問い合わせ</li> <li>● 家はトップツアーズ(株)へお問い合わせができます。</li> <li>● 必問い合わせ</li> <li>● 家はトップツアーズ(株)へお問い合わせができます。</li> <li>● 必問い合わせ</li> <li>● 家はトップツアーズ(株)へお問い合わせができます。</li> <li>● 必問い合わせ</li> <li>● 家はトップツアーズ(株)へお問い合わせができます。</li> <li>● 必問がのの変更は、メニュー「取消」より取消後再選択してください。</li> <li>● ごう約の内容を変更される場合、メニュー内の「取消」より一度ご予約を取消いただき、「修正」ボタンより再度ご予約ください。</li> <li>● ごう約の内容を変更される場合、メニュー内の「取消」より一度ご予約を取消いただき、「修正」ボタンより再度ご予約ください。</li> <li>● ごう約の内容を変更される場合、メニュー内の「取消」より一度ご予約を取消いただき、「修正」「オタンより再度ご予約ください。</li> <li>● ごう約の内容を変更される場合、メニュー内の「取消」より一度ご予約を取消いただき、「修正」「オタンより再度ご予約くたたい。</li> <li>● ごう約の内容を変更される場合、メニュー内の「取消」より一度ご予約を取消いただき、「修正」(1) 道案会員で健康サポート楽局・北南西健康づくり支援案用勉勝 (¥3,500) 1 ¥3,500</li> </ul>                                                                                                    | <ul> <li>         ・</li></ul> | 支払・領収金額表示  | 銀行振込・クレジットカードで支払ができます。<br>お支払いは2024年9月24日(火)までにお支払くだ<br>お支払い済みの方は「支払履歴」ボタンより領収<br>す。 | さい。<br>金額を確認、 | ENRITE     | ittま         |
| Web請求書発行       銀行振込でお支払い方法確定済みの方は請求書が発行できます。            ・*****************************                                                                                                    | - → Web請求書発行                  | 取消         | 受講区分の取消ができます。                                                                        |               |            |              |
| <ul> <li>■ お問い合わせ履歴</li> <li>※問い合わせ履歴</li> <li>※聞い合わせ</li> <li>東式トップツアーズ(株)へお問い合わせができます。</li> <li>※雇ボタン 受講区分の変更は、メニュー「取消」より取消後再選択してください。<br/>その他情報は修正ボタンより変更ができます。</li> <li>ご予約の内容を変更される場合、メニュー内の「取消」より一度ご予約を取消いただき、「修<br/>正」ボタンより再度ご予約ください。</li> <li>ご予約の内容を変更される場合、メニュー内の「取消」より一度ご予約を取消いただき、「修<br/>正」ボタンより再度ご予約ください。</li> <li>記支払い手続き方?にてすべての参加手続きが終了となります。<br/>お支払い手続きがこれからのお客様は左上メニュー[支払]より手続きを行ってください。</li> <li>1.架式 太郎 様</li> <li>「加速 太郎 様</li> <li>「1.架式 太郎 様</li> <li>「1.架式 太郎 様</li> </ul>                                                                                                    | ■ お問い合わせ                      | Web請求書発行   | 銀行振込でお支払い方法確定済みの方は請求書が                                                               | 発行できま         | <b>t</b> . |              |
| <ul> <li>● Shive P(2) Exture</li> <li>修正ボタン 受講区分の変更は、メニュー「取消」より取消後再選択してください。<br/>その他特報は修正ボタンより変更ができます。</li> <li></li></ul>                                                                                                    |                               | お問い合わせ     | 東武トップツアーズ(株)へお問い合わせができま                                                              | <b></b> .     |            |              |
| ご予約の内容を変更される場合、メニュー内の「取消」より一度ご予約を取消いただき、「修正」ボタンより再度ご予約ください。           かさ払い手続き完了にてすべての参加手続きが終了となります。<br>お支払い手続きがこれからのお客様は左上メニュー[支払]より手続きを行ってください。           1.東式 太郎 様         「「」           ①         型購料         単価         型型         小牡           [1] 近果会員で健康サポート楽局・北海遊健康づくり支援業局勤務         ¥3,500         1         ¥3,500         1         ¥3,500                                                                                                    |                               | 修正ボタン      | 受講区分の変更は、メニュー「取消」より取消後<br>その他情報は修正ボタンより変更ができます。                                      | 再選択して、        | ください       | •            |
| AS 文はい F#RE3元 1 に C 9 へ C 00 pm F#RE3 MV 1 C 4 (0 x 9 x 1)           お支払い F携きがこれからのお客様は左上メニュー[支払]より手続きを行ってください。           1.単式 太郎 様           受講科         単価         数皿         小针           [1] 道業会員で健康サポート業局・北海遊健康づくり支援業局勤務         ¥ 3,500         1         ¥ 3,500                                                                                                    |                               | ご予約の内容を    | を変更される場合、メニュー内の「取消」より一度ご<br>0両度ご予約ください。                                              | 予約を取消         | いただき       | i、「修         |
| 1.東武太郎様         博振           登購料         単価         数量         小村           【1】道準会員で健康サポート業局・北海遊健康づくり支援薬局勤務         ¥3,500         1         ¥3,500                                                                                                    |                               | お支払い手続き    | 5元)にとすべてのが加手続きがおうとなります。<br>そがこれからのお客様は左上メニュー[支払]より手続き                                | きを行ってく        | ださい        |              |
| 受講料         単価         数量         小村           【1】道準会員で健康サポート業局・北海遊健康づくり支援薬局勤務         ¥ 3,500         1         ¥ 3,500                                                                                                    |                               | 1.東武 太郎 様  |                                                                                      |               |            | <b>》 修正</b>  |
| <ol> <li>道業会員で健康サポート業局・北海遊健康づくり支援業局勤務</li> <li>¥3,500</li> <li>¥3,500</li> </ol>                                                                                                    |                               |            | 受講科                                                                                  | 単価            | 数量         | 相相           |
|                                                                                                    |                               | 【1】道薬会員で健康 | *サポート業局・北海道健康づくり支援業局勤務                                                               | ¥3,500        | 1          | ¥ 3,500      |

# <u>手順24. 領収証発行-2</u>

[ ■支払 ] 画面が表示されますので、

「全て支払をする口」にレ印でチェックされているか確認し、誤りがなければ [支払履歴] をクリックしてください。

|                | ■ 支払                                   |                                      |         |     |         |     |   |
|----------------|----------------------------------------|--------------------------------------|---------|-----|---------|-----|---|
| ▲ トップページ       |                                        |                                      | 受講      | 诸勇  | えてした    | 郎   | 様 |
| <b>₩</b> マイページ | 現在の申込・支払状況を表示していま                      | <b>व</b> ,                           |         |     |         |     |   |
| 💄 受講者情報変更      | お支払いする場合は、今回お支払いを<br>(既にお支払い方法を確定している項 | する項目にチェックを入れて、「お<br>目は「支払選択済」と表示していま | 支払」を押   | してく | ださい。    |     |   |
| 🎤 パスワード変更      | 支払方法を銀行振込で確定した予約項                      | 目について、Web請求書を発行する                    | ことができ   | ます。 |         |     |   |
| 癸 支払・領収金額表示    | ※支払選択を確定した後の、支払内容<br>そのため、支払確定後は、請求書記  | の変更はできません。<br>載の支払内容も変更できませんので       | 、ご注意く   | ださい | •       |     |   |
| 😵 取測           | 支払履歴ボタンより「領収金額表示」                      | をご確認頂けます。                            |         |     |         |     |   |
| - ➡ Web請求書発行   | 支払屆歷                                   |                                      |         |     |         |     |   |
| 図 お問い合わせ       |                                        |                                      |         |     |         |     |   |
| ◎ お問い合わせ履歴     | 申込金額合計                                 | ¥ 3,500                              |         |     |         |     |   |
|                | 成支払総額合計<br>+4.額総合計                     | ¥ 3,500                              |         |     |         |     |   |
|                | 東守 大郎 維                                |                                      |         | 全7  | 「支払をす   | 3 🗹 |   |
|                | 米山、ヘ四 1家<br>受講                         | 料                                    | 単価      | 数量  | 小計      |     |   |
|                | 【1】道薬会員で健康サポート薬局                       | ・北海道健康づくり支援薬局勤務                      | ¥ 3,500 | 1   | ¥ 3,500 | 入金  | 済 |
|                |                                        |                                      |         |     |         |     | - |

## <u> 手順25. 領収証発行-3</u>

[ ■支払履歴 ]画面が表示されますので、

表示内容に誤りがなければ [ 領収金額表示 ] をクリックしてください。

|        |             |               |            | 受講者    | 電力 東武太郎 🛛 |
|--------|-------------|---------------|------------|--------|-----------|
| 支払い履歴を | を表示しています。   |               |            |        |           |
| 収書発行を# | 静望する場合は、「領則 | Q金額表示」ボタンを押して | ください。      |        |           |
| 収証発行する | 5操作を途中で中断した | り一度間違えると発行でき  | なくなりますのでご注 | 意ください。 |           |
| 区分     | No.         | 入金日時          | 金額         | 入金方法   | 入金者名      |
| 入金     | N00002      | 2024/08/30    | ¥ 3,500    | 銀行振込   | 東武太郎      |
|        |             |               |            |        |           |
|        |             |               |            |        |           |

## <u>手順26. 領収証発行-4</u>

[ ■領収金額表示 ] 画面が表示されますので、[選択] にし印を入れ 表示内容に誤りがなければ [ 次へ ] をクリックしてください。

| NEB領収書を到 | 発行したい支払項目 | にチェックを入れて、「〉 | 次へ」ボタンを押して | てください。 |      |    |
|----------|-----------|--------------|------------|--------|------|----|
| 欠の画面で、翁  | 取書発行対象の申  | 込予約項目を選択します。 |            |        |      |    |
| 創収書発行をや  | ゆめる場合は、「戻 | る」ボタンを押してくださ | きい。        |        |      |    |
|          |           |              |            |        |      |    |
| 区分       | No.       | 入金日時         | 金額         | 入金方法   | 入金者名 | 選択 |
| 入金       | N00002    | 2024/08/30   | ¥ 3,500    | 銀行振込   | 東武太郎 |    |
| 14 A 14  |           |              |            | 2      |      | _  |

#### <u>手順26. 領収証発行-5</u>

[ ■領収証明細 ] 画面が表示されますので、[ 宛名 ] を入力し[ 但し ] (但し書き)を 選択してください。

[領収証表示] にし印を入れ表示内容に誤りがなければ [ 領収証表示 ] をクリックしてください。

|                                                           |                                                             |                                                                                                    |                                                                                                    | 受講者                                                                                                    | 東武フ                                                                                                    | 太郎 樹                                                                                                    |
|-----------------------------------------------------------|-------------------------------------------------------------|----------------------------------------------------------------------------------------------------|----------------------------------------------------------------------------------------------------|----------------------------------------------------------------------------------------------------|----------------------------------------------------------------------------------------------------|----------------------------------------------------------------------------------------------------|
| 1                                                         |                                                             |                                                                                                    |                                                                                                    |                                                                                                    |                                                                                                    |                                                                                                    |
| 書に表示した                                                    | い項目を「領収書表示」欄でチェックを入れてください。                                  |                                                                                                    |                                                                                                    |                                                                                                    |                                                                                                    |                                                                                                    |
| お客様名等を                                                    | 入力してください。※「様」または「御中」までご記入下さい                                |                                                                                                    |                                                                                                    |                                                                                                    |                                                                                                    |                                                                                                    |
| をブルダウン                                                    | から選択してください。                                                 |                                                                                                    |                                                                                                    |                                                                                                    |                                                                                                    |                                                                                                    |
| 欄のプルダウ                                                    | ンは、選択した項目に応じて表示を追加して表示します。                                  |                                                                                                    |                                                                                                    |                                                                                                    |                                                                                                    |                                                                                                    |
| 発行」ボタン                                                    | を押すと、WEB領収書が発行されます。                                         |                                                                                                    |                                                                                                    |                                                                                                    |                                                                                                    |                                                                                                    |
| 選択した領収                                                    | 書は1回眼り発行することができます。                                          |                                                                                                    |                                                                                                    |                                                                                                    |                                                                                                    |                                                                                                    |
|                                                           |                                                             |                                                                                                    |                                                                                                    |                                                                                                    |                                                                                                    |                                                                                                    |
|                                                           |                                                             |                                                                                                    |                                                                                                    |                                                                                                    |                                                                                                    |                                                                                                    |
| ますと再発行                                                    | は出来ません。                                                     |                                                                                                    |                                                                                                    |                                                                                                    |                                                                                                    |                                                                                                    |
| ますと再発行<br>とフッター」                                          | は出来ません。<br>の設定を非表示にして印刷してください。                              |                                                                                                    |                                                                                                    |                                                                                                    |                                                                                                    |                                                                                                    |
| ますと再発行<br>とフッター」                                          | は出来ません。<br>の設定を非表示にして印刷してください。                              |                                                                                                    |                                                                                                    |                                                                                                    |                                                                                                    |                                                                                                    |
| <b>ますと再発行</b><br>とフッター」<br>東武太郎 様                         | は出来ません。<br>の設定を非表示にして印刷してください。                              |                                                                                                    |                                                                                                    |                                                                                                    |                                                                                                    | )                                                                                                    |
| <b>ますと再発行</b><br>とフッター」<br>東武太郎 様                         | は出来ません。<br>の設定を非表示にして印刷してください。                              |                                                                                                    |                                                                                                    |                                                                                                    |                                                                                                    | ]                                                                                                    |
| <b>ますと再発行<br/>とフッター」</b><br>東武太郎 様<br>研修会受講費              | は出来ません。<br>の設定を非表示にして印刷してください。                              |                                                                                                    |                                                                                                    |                                                                                                    |                                                                                                    | ]                                                                                                    |
| ますと再発行<br>とフッター」<br>東武太郎 様<br>研修会受講員                      | は出来ません。<br>の設定を非表示にして印刷してください。<br>さして ¥                     | HI (T                                                                                                    | 224                                                                                                    | 1.81                                                                                                    | 26,1-25                                                                                                    |                                                                                                    |
| ますと再発行<br>とフッター」<br>東武太郎 様<br>研修会受講員<br>利用日               | は出来ません。<br>の設定を非表示にして印刷してください。<br>さとして ▼<br>商品名             | 単価                                                                                                    | 数量                                                                                                    | 小計                                                                                                    | 発行額                                                                                                    | 御収書表示                                                                                                    |
| ますと再発行<br>とフッター」<br>東武太郎 様<br>研修会受講員<br>利用日<br>2024/10/26 | は出来ません。<br>の設定を非表示にして印刷してください。                              | <b>単価</b><br>¥ 3,500                                                                                                    | 数量                                                                                                    | 小时<br>¥ 3,500                                                                                                    | <b>発行額</b><br>¥ 3,500                                                                                                    | 領収書表                                                                                                    |
| ますと再発行<br>とフッター」<br>東武太郎 様<br>研修会受講劇<br>利用日<br>2024/10/28 | は出来ません。<br>の設定を非表示にして印刷してください。                              | <b>単価</b><br>¥ 3,500                                                                                                    | 数<br>量<br>1                                                                                                    | 小时<br>¥ 3,500                                                                                                    | <b>発行額</b><br>¥ 3,500                                                                                                    | 領収書表                                                                                                    |
|                                                           | 書に表示した<br>6客様名等を、<br>をプルダウン:<br>闇のプルダウ<br>発行」ボタン:<br>選択した領収 | 書に表示したい項目を「領収書表示」欄でチェックを入れてください。<br>6客様名等を入力してください。※「様」または「御中」までご記入下さい<br>をプルダウンから選択してください。<br>闇のプルダウンは、選択した項目に応じて表示を追加して表示します。<br>発行」ボタンを押すと、WEB領収書が発行されます。<br>選択した領収書は1回限り発行することができます。 | 書に表示したい項目を「領収書表示」欄でチェックを入れてください。<br>6客様名等を入力してください。※「様」または「御中」までご記入下さい<br>をプルダウンから選択してください。<br>間のプルダウンは、選択した項目に応じて表示を追加して表示します。<br>発行」ボタンを押すと、WEB領収書が発行されます。<br>選択した領収書は1回限り発行することができます。 | 書に表示したい項目を「領収書表示」欄でチェックを入れてください。<br>6客様名等を入力してください。※「様」または「御中」までご記入下さい<br>をプルダウンから選択してください。<br>間のプルダウンは、選択した項目に応じて表示を追加して表示します。<br>発行」ボタンを押すと、WEB領収書が発行されます。<br>選択した領収書は1回限り発行することができます。 | 書に表示したい項目を「領収書表示」欄でチェックを入れてください。<br>B客様名等を入力してください。※「様 <mark>」または「御中」までご記入下さい</mark><br>をプルダウンから選択してください。<br>闇のプルダウンは、選択した項目に応じて表示を追加して表示します。<br>発行」ボタンを押すと、WEB領収書が発行されます。<br>選択した領収書は1回限り発行することができます。 | 書に表示したい項目を「領収書表示」欄でチェックを入れてください。<br>B客様名等を入力してください。※「様」または「御中」までご記入下さい<br>をプルダウンから選択してください。<br>間のプルダウンは、選択した項目に応じて表示を追加して表示します。<br>発行」ボタンを押すと、WEB領収書が発行されます。<br>選択した領収書は1回限り発行することができます。 |

<u> 手順26. 領収証発行-6</u>

| EDADI  |                |               |                                  |                         |
|--------|----------------|---------------|----------------------------------|-------------------------|
|        |                |               | 2024/08/3<br>WEB 3101-041113-W00 | 0 16:43:33<br>0008-0001 |
|        |                | 領収書           | 東武トップツアーズ株式会社                    | 札幌支店                    |
| 宛名     | 東武太郎           | 羡             |                                  |                         |
|        |                |               |                                  |                         |
| 金額     | <u>¥3,500-</u> |               |                                  |                         |
| 但し     | 令和6年度北海道莱育     | 制師会高度管理医療機器継続 | 研修会                              |                         |
|        | 研修会受講費として      |               |                                  |                         |
| 領収内容詳細 |                |               |                                  |                         |
|        | 支払方法           | 支払金額          | 支払日                              |                         |
|        | 銀行振込           | ¥ 3,500       | 2024年08月30日                      |                         |

操作のご案内は以上になります。

東武トップツアーズ(株)札幌支店